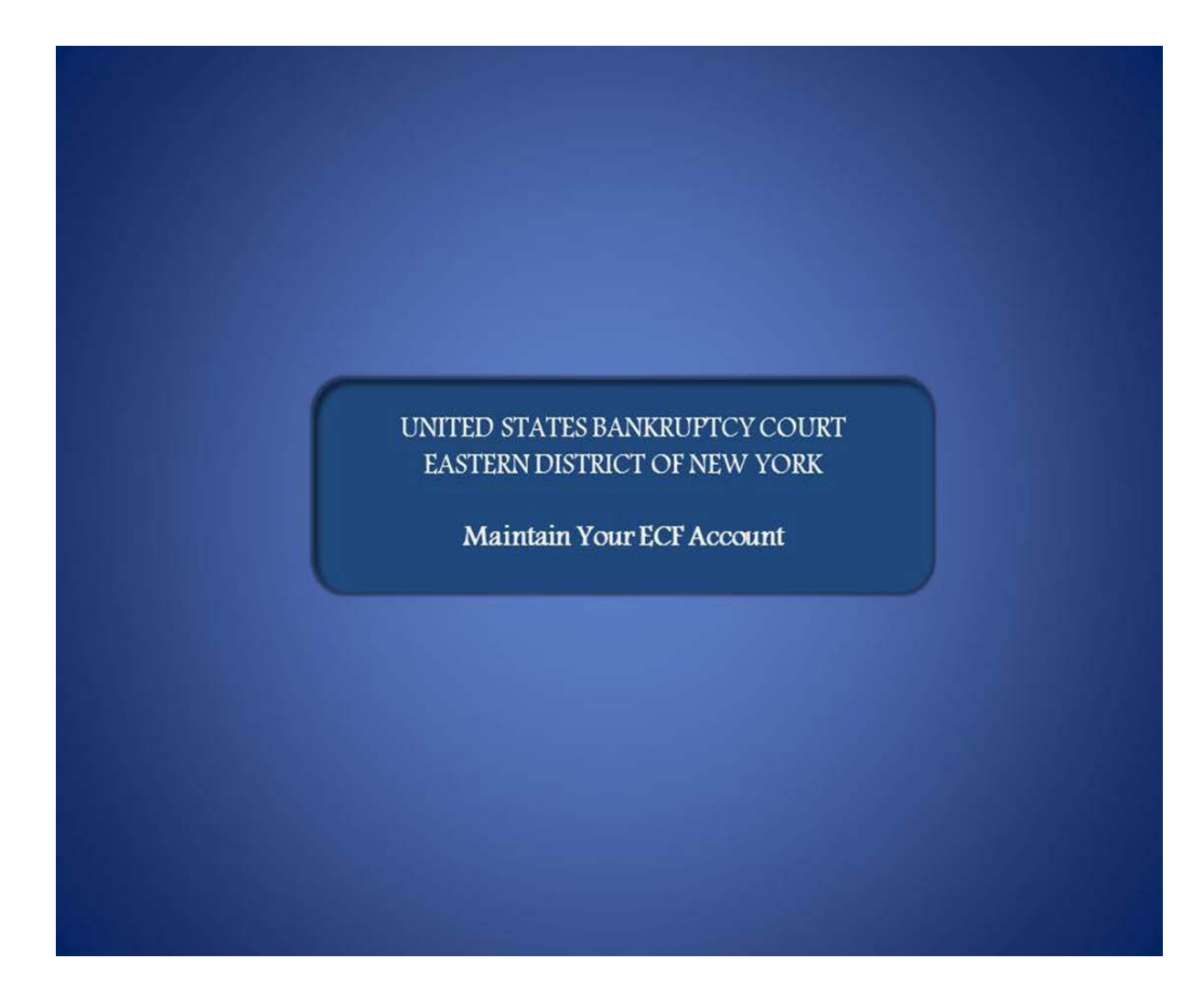

Welcome to the United States Bankruptcy Court, Eastern District of New York's Lesson on Maintain Your ECF Account.

|             | Navigation Instructions                                                                                                    |
|-------------|----------------------------------------------------------------------------------------------------|
| Thi<br>info | s module demonstrates how to update or change the<br>ormation to Maintain Your ECF Account.                                                                                                    |
|             | Playback controls are located at the bottom of the screen. They<br>may be used to move forward or back, or to rewind to the<br>beginning of the lesson. The playback controls also include a<br>pause/play button toggle. |
| 61          | You can turn the audio on or off by clicking the speaker icon.                                                                                                    |
| ► MENU      | Move the mouse over the word MENU, located in the upper left<br>corner of the screen, to view the drop down list of lesson topics.<br>Select the desired topic to jump to that part of the lesson.                        |
|             | Additional information on this module will be displayed by hovering the mouse over the "i".                                                                                                    |

This module demonstrates how to update or change the information to Maintain Your ECF Account.

Playback controls are located at the bottom of the screen. They may be used to move forward or back, or to rewind to the beginning of the lesson. The playback controls also include a pause/play button toggle.

You can turn the audio on or off by clicking the speaker icon.

Move the mouse over the word MENU, located in the upper left corner of the screen to view the drop down list of lesson topics. Select the desired topic to jump to that part of the lesson.

Additional information on this module will be displayed by hovering the mouse over the letter "i".

:

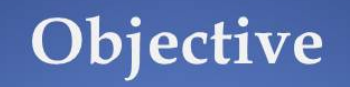

# At the end of this lesson you will be able to:

- Make changes to CM/ECF User record.
- Edit e-mail addresses.
- Select preferences for Notice of Electronic Filing notification.

At the end of this lesson you will be able to:

- Make changes to CM/ECF user record.
- Edit e-mail addresses.
- Select preferences for Notice of Electronic Filing notification.

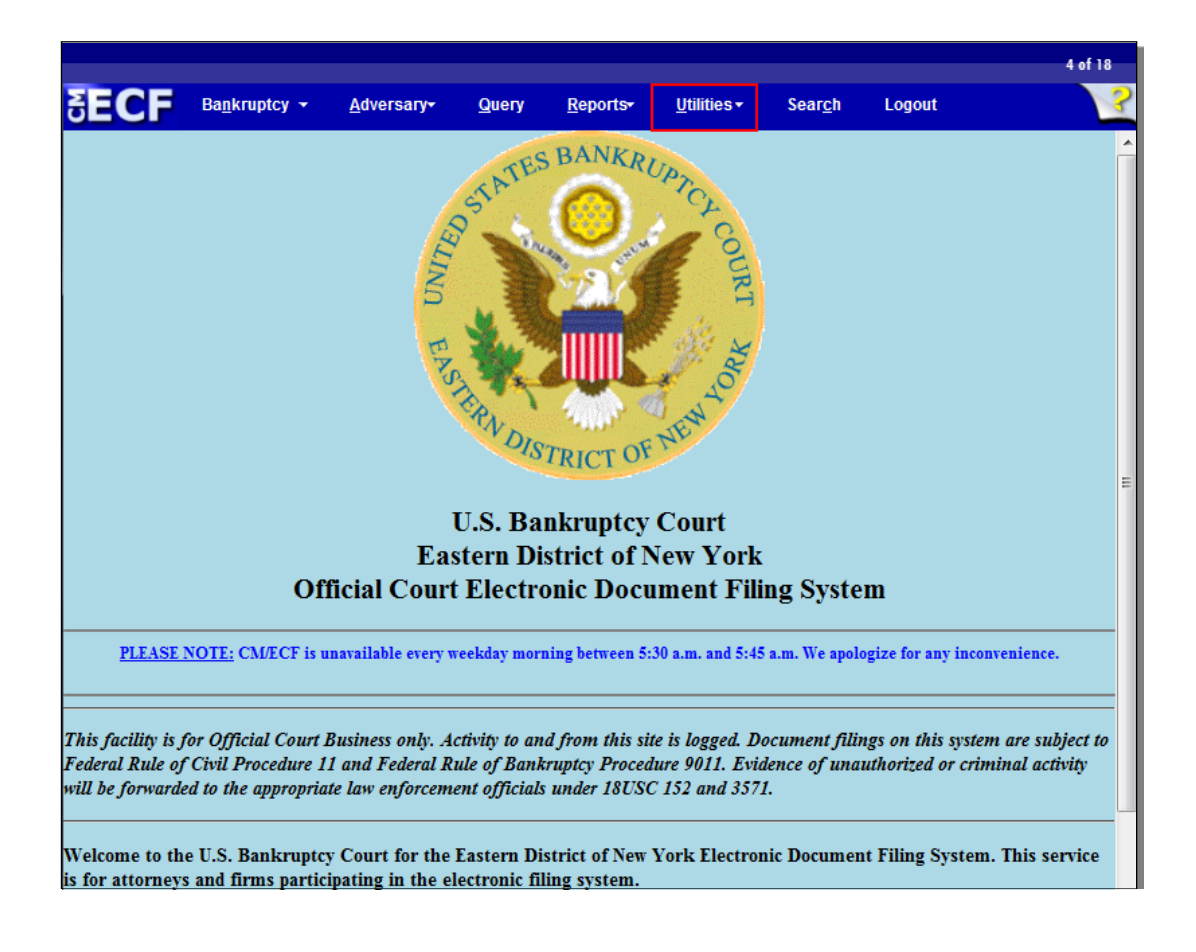

After you have successfully logged in to CM/ECF, menus for each category are displayed on the ECF menu bar at the top of the screen. To access your CM/ECF user account, select Utilities.

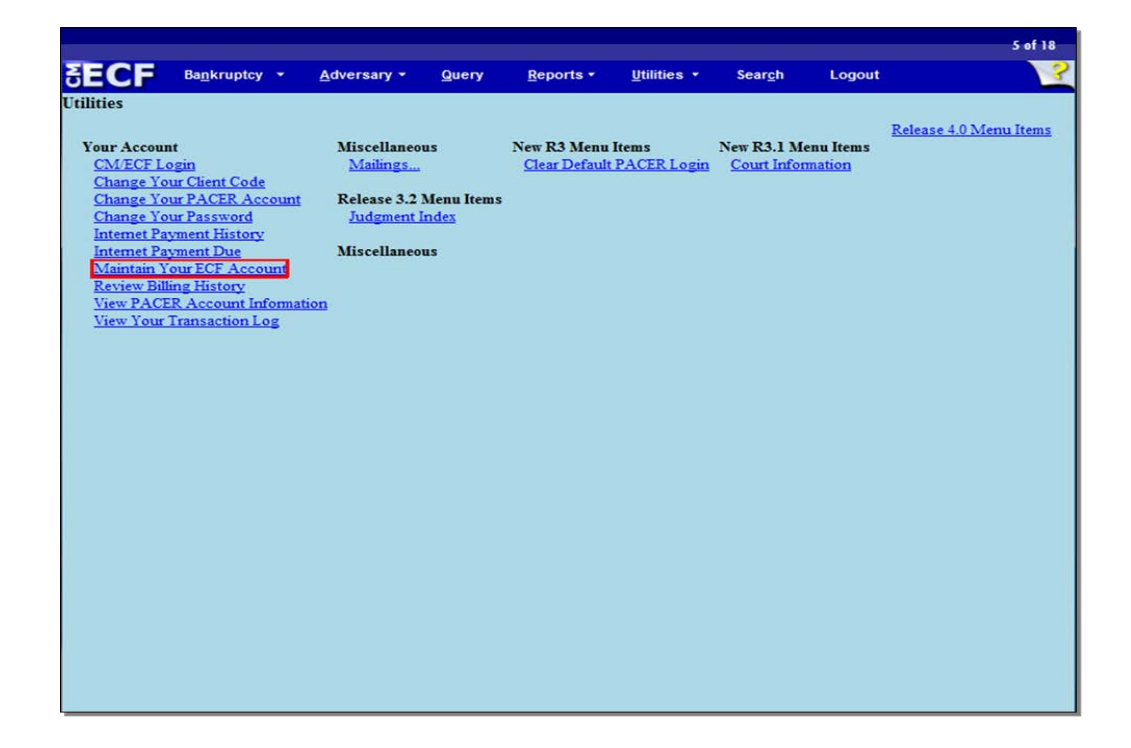

A list of Utilities events displays on this screen. Each CM/ECF user has a personal record in the database under Maintain Your ECF Account. No other users can access this information unless they use your login and password. This account contains your name and address, e-mail addresses, and electronic noticing preferences. To begin the process of editing your ECF account information, select "Maintain Your ECF Account."

| 🗲 🔶 🌆 u         | scourts.gov ht | tps://ecf-train | n.nyeb.usco         | ourts.gov/cg | i-bin/atty_util.p            | ol☆ - C    | ] 🛃 -  | Google          |        | <i>P</i> 🔒 | A E |
|-----------------|----------------|-----------------|---------------------|--------------|------------------------------|------------|--------|-----------------|--------|------------|-----|
| SECF            | Bankruptcy     | • <u>A</u> dve  | rsary <del> -</del> | Query        | <u>R</u> eports <del>*</del> | Utilities  | ; •    | Sear <u>c</u> h | Logout |            |     |
| faintain User A | Account        |                 |                     |              |                              |            |        |                 |        |            |     |
| Last name       | Torres         |                 |                     | First        | name Evelyn                  |            |        |                 |        |            |     |
| Middle name     |                |                 | ]                   | Gener        | ration                       |            |        |                 |        |            |     |
| Title           |                |                 |                     |              | Type aty                     |            |        |                 |        |            |     |
| Office          | Torres & Asso  | ciates          |                     |              | id Headers to                | PDF Doct   | iments | 1               |        |            |     |
| Address 1       | 271 Cadman     | Plaza West      |                     |              |                              |            |        | -               |        |            |     |
| Address 2       |                |                 |                     |              |                              |            |        |                 |        |            |     |
| Address 3       |                |                 |                     |              |                              |            |        |                 |        |            |     |
| City            | Brooklyn       |                 |                     |              | State NY                     | Zip        | 11201  |                 |        |            |     |
| Country         |                |                 |                     | C            | ounty KINGS                  | -NY (36047 | )      |                 |        | -          |     |
| Phone           | 718-294-3406   | 5               | ]                   |              | Fax 718-29                   | 4-3535     |        |                 |        |            |     |
| SSN / ITIN      |                |                 |                     | Tax ID       | / EIN                        |            |        |                 |        |            |     |
| Bar ID          |                |                 |                     | Bar s        | status                       |            |        | Mail group      |        |            |     |
| Initials        |                |                 |                     |              | DOB                          |            |        | AO code         | Person | end date   |     |
| Email informat  | ion Mo         | re user inforr  | mation              |              |                              |            |        |                 |        |            |     |
| Submit          | Clear          |                 |                     |              |                              |            |        |                 |        |            |     |
|                 |                |                 |                     |              |                              |            |        |                 |        |            |     |
|                 |                |                 |                     |              |                              |            |        |                 |        |            |     |
|                 |                |                 |                     |              |                              |            |        |                 |        |            |     |
|                 |                |                 |                     |              |                              |            |        |                 |        |            |     |
|                 |                |                 |                     |              |                              |            |        |                 |        |            |     |
|                 |                |                 |                     |              |                              |            |        |                 |        |            |     |
|                 |                |                 |                     |              |                              |            |        |                 |        |            |     |

Information from the Maintain User Account screen appears on mailing addresses for noticing. Additionally, this information is used on the caption of the docket sheet if you are counsel to principal parties such as debtors, plaintiffs and defendants. It is critical to keep this information current and accurate.

Country, Social Security/ Individual Tax Identification Number (ITIN,) and Tax ID/ (Tax Identification Number) /Employee Identification Number (EIN) are not required for attorney records.

You will always see the abbreviation "aty" for attorney as the type of user. Attorneys who also serve the court as trustees will have a different user record with a different login when filing pleadings in the capacity as a trustee.

The check box next to Add Headers to PDF Documents controls your ability to view and print PDF documents with headers.

|                      |                   |                                |             |          |                                |                 |        | 7 of 18 |
|----------------------|-------------------|--------------------------------|-------------|----------|--------------------------------|-----------------|--------|---------|
| SECF                 | Bankruptcy -      | <u>A</u> dversary <del>*</del> | Query       | Reports- | <u>U</u> tilities <del>+</del> | Sear <u>c</u> h | Logout | 2       |
| More User Infe       | ormation for Eve  | elyn Torres                    |             |          |                                |                 |        |         |
| L                    | ogin evt_aty C    | urrent login 10-04             | 4-2011 10:2 | 0        |                                |                 |        |         |
| Registe              | ered Y            | Create date 03/13              | 3/2009      |          |                                |                 |        |         |
| Internet Payn<br>Gro | oups Attorney     | Last login 10-03               | 3-2011 15:1 | 3        |                                |                 |        |         |
| [See the Utili       | ties menu for the | "Change Your Pas               | sword" opti | ion]     |                                |                 |        |         |
| Filing agents        | 5                 |                                |             |          |                                |                 |        |         |
| Find filing ag       | ent               | P                              |             |          |                                |                 |        |         |
| Return to Acco       | ount screen       | Clear                          |             |          |                                |                 |        |         |
|                      |                   |                                |             |          |                                |                 |        |         |
|                      |                   |                                |             |          |                                |                 |        |         |
|                      |                   |                                |             |          |                                |                 |        |         |
|                      |                   |                                |             |          |                                |                 |        |         |
|                      |                   |                                |             |          |                                |                 |        |         |
|                      |                   |                                |             |          |                                |                 |        |         |
|                      |                   |                                |             |          |                                |                 |        |         |
|                      |                   |                                |             |          |                                |                 |        |         |

This screen chronicles your account login. The system tracks the date and time for each user's activity. The "Create date "indicates when your login was added to the system. The "Update date" is the latest date this account has been changed. The "Internet Payment" field shows that this attorney participates in the Internet Credit Card program. All attorneys belong to the same attorney permissions group that controls access to various programs in the system. Select "Return to Account Screen" to return to the Maintain User Account screen.

| ECF            | Bankruptcy +      | Adversary+       | Query Re     | ports-     | Utilities  | •     | Search     | Logout |          |  |
|----------------|-------------------|------------------|--------------|------------|------------|-------|------------|--------|----------|--|
| aintain User A | Account           |                  |              |            |            |       |            |        |          |  |
| Last name      | Torres            |                  | First name   | Evelyn     |            |       |            |        |          |  |
| Middle name    |                   |                  | Generation   |            |            |       |            |        |          |  |
| Title          |                   |                  | Туре         | aty        |            |       |            |        |          |  |
| Office         | Torres & Associat | es               | 🗹 Add He     | aders to l | PDF Docu   | ment  |            |        |          |  |
| Address 1      | 271 Cadman Pla    | za West          |              |            |            |       |            |        |          |  |
| Address 2      |                   |                  |              |            |            |       |            |        |          |  |
| Address 3      |                   |                  |              |            |            |       |            |        |          |  |
| City           | Brooklyn          |                  | State        | NY         | Zip        | 11201 |            |        |          |  |
| Country        |                   |                  | County       | KINGS-N    | VY (36047) |       |            |        |          |  |
| Phone          | 718-294-3406      | 2                | Fax          | 718-294    | 3535       |       |            |        |          |  |
| SSN / ITIN     |                   |                  | Tax ID / EIN |            |            |       |            |        |          |  |
| Bar ID         |                   |                  | Bar status   |            |            |       | Mail group |        |          |  |
| Initials       |                   |                  | DOB          |            |            |       | AO code    | Person | end date |  |
| Email informat | ion More u        | user information |              |            |            |       |            |        |          |  |
| Submit         | Clear             |                  |              |            |            |       |            |        |          |  |
|                |                   |                  |              |            |            |       |            |        |          |  |
|                |                   |                  |              |            |            |       |            |        |          |  |
|                |                   |                  |              |            |            |       |            |        |          |  |
|                |                   |                  |              |            |            |       |            |        |          |  |
|                |                   |                  |              |            |            |       |            |        |          |  |
|                |                   |                  |              |            |            |       |            |        |          |  |
|                |                   |                  |              |            |            |       |            |        |          |  |

Next, we will look at the e-mail information screen.

|    |                       |                                                                   |                                      |                            |                                   |                            |                         |                | 9 of 18  |
|----|-----------------------|-------------------------------------------------------------------|--------------------------------------|----------------------------|-----------------------------------|----------------------------|-------------------------|----------------|----------|
| G  | ECF                   | Bankruptcy -                                                      | <u>A</u> dversary <del>+</del>       | Query                      | Reports-                          | <u>U</u> tilities+         | Search                  | Logout         | ?        |
| Em | ail inform            | ation for Evelyn To                                               | rres                                 |                            |                                   |                            |                         |                |          |
|    | Primary               |                                                                   |                                      |                            |                                   | Reenter                    |                         |                |          |
|    | email E               | velyn_4Torres@nye                                                 | b.uscourts.gov                       | ,                          |                                   | primary                    | Evelyn_4Tor             | res@nyeb.usco  | urts.gov |
|    | address               |                                                                   |                                      |                            |                                   | address                    |                         |                |          |
| Se | condary               |                                                                   |                                      |                            |                                   | Reenter                    |                         |                |          |
|    | email                 |                                                                   |                                      |                            |                                   | secondary                  |                         |                |          |
|    | address               |                                                                   |                                      |                            |                                   | email                      |                         |                |          |
|    |                       |                                                                   |                                      |                            |                                   | address                    |                         |                |          |
| Se | nd the not            | ices specified below<br>y primary email add<br>e secondary addres | dress<br>ses                         |                            |                                   |                            |                         |                |          |
| V  | Send not              | ices in cases in whi                                              | ch I am involved                     | 1                          |                                   |                            |                         |                |          |
|    | Send not              | ices in these addition                                            | onal cases                           |                            |                                   | 4                          |                         |                |          |
| ۲  | Send not              | ices for adversary j                                              | proceedings in w                     | hich I am                  | directly invol                    | ved and for                | their related           | bankruptcy cas | es       |
| C  | Send not<br>You may r | ices for adversary  <br>eceive notices for so                     | proceedings in w<br>me bankruptcy ca | hich I am<br>ises if it is | directly invol<br>required by the | ved but not<br>Clerk of Co | for their relat<br>urt. | ted bankruptcy | cases    |
| ۲  | Send a n              | otice for each filing                                             | t i                                  |                            |                                   |                            |                         |                |          |
| 0  | Send a D              | aily Summary Rep                                                  | ort                                  |                            |                                   |                            |                         |                |          |
| Fo | rmat notic            | es 💿 HTML                                                         |                                      |                            |                                   |                            |                         |                |          |
|    |                       | O Text                                                            |                                      |                            |                                   |                            |                         |                |          |
| F  | Return to Ac          | count screen C                                                    | lear                                 |                            |                                   |                            |                         |                |          |
|    |                       |                                                                   |                                      |                            |                                   |                            |                         |                |          |

E-mail addresses and preferences for Notices of Electronic Filing are set on this screen. When creating or updating e-mail addresses on user accounts, all users will be prompted to enter their "Primary e-mail address" twice for validation purposes. The address is not saved until the fields match. The box under "Send the notices specified below to my primary email address" will be checked and you will automatically receive a Notice of Electronic Filing in cases where you are a participant.

Attorneys of record participating in CM/ECF will also be entitled to one free look of the PDF document on the Notice of Electronic Filing.

|                                                                                                |                                                                                                    |                                                                                                    |                                        |                                                       |                                                |                                           |                                   | 10 of 1     |
|------------------------------------------------------------------------------------------------|----------------------------------------------------------------------------------------------------|----------------------------------------------------------------------------------------------------|----------------------------------------|-------------------------------------------------------|------------------------------------------------|-------------------------------------------|-----------------------------------|-------------|
| ECF                                                                                            | Bankruptcy +                                                                                                    | Adversary+                                                                                                 | Query                                  | Reports-                                              | <u>U</u> tilities+                             | Search                                    | Logout                            |             |
| nail informa<br>Primary                                                                        | tion for Evelyn To                                                                                                    | orres                                                                                                    |                                        |                                                       | Reenter                                        |                                           |                                   |             |
| email Eve<br>address                                                                           | elyn_4Torres@nye                                                                                                    | eb.uscourts.gov                                                                                            |                                        |                                                       | primary<br>email                               | Evelyn_4Tor                               | res@nyeb.uscou                    | irts.gov    |
|                                                                                                |                                                                                                    |                                                                                                    |                                        |                                                       | address                                        |                                           |                                   |             |
| email To:                                                                                      | rres_Assoc@tora:                                                                                                    | ssociates.com                                                                                              |                                        |                                                       | Reenter<br>secondary                           | Torres_Asso                               | cŝtorassociate                    | 28.COM      |
| address                                                                                        |                                                                                                    |                                                                                                    |                                        |                                                       | email                                          |                                           |                                   |             |
|                                                                                                |                                                                                                    |                                                                                                    |                                        |                                                       | address                                        |                                           |                                   |             |
| Send notic<br>Send notic<br>Send notic<br>Send notic<br>You may re-<br>Send a not<br>Send a Da | tes in cases in whi<br>tes in these additions<br>tes for adversary (<br>tes for adversary (<br>ceive notices for so<br>tice for each filing<br>ily Summary Rep | ich I am involved<br>onal cases<br>proceedings in wi<br>proceedings in wi<br>mee bankruptcy ca<br>g<br>ort | hich I am<br>hich I am<br>ses if it is | directly involv<br>directly involv<br>required by the | red and for t<br>red but not f<br>Clerk of Col | their related (<br>for their relat<br>wt. | bankruptcy case<br>ted bankruptcy | es<br>cases |
| ormat notice                                                                                   | s 🖲 HTML                                                                                                    |                                                                                                    |                                        |                                                       |                                                |                                           |                                   |             |
| Return to Acco                                                                                 | Text ount screen C                                                                                                    | lear                                                                                                    |                                        |                                                       |                                                |                                           |                                   |             |
|                                                                                                |                                                                                                    |                                                                                                    |                                        |                                                       |                                                |                                           |                                   |             |

A secondary email can be entered. There is no limit to the number of secondary e-mail addresses entered but they must each be separated with a comma. The secondary e-mail addresses should also be entered twice for validation purposes. This address is not saved until the fields match. Place a check in the box under "Send the notices specified below to secondary addresses." This action will automatically send a Notice of Electronic Filing to the secondary e-mail addresses listed.

Each e-mail address recipient listed here is also entitled to one free look at the PDF document on the Notice of Electronic Filing.

|                                                                                                    |                                                                                                    |                                                                                                    |                                                                                                    |                                              |                                                         |                                            |                                            | 11 of 18  |
|----------------------------------------------------------------------------------------------------|----------------------------------------------------------------------------------------------------|----------------------------------------------------------------------------------------------------|----------------------------------------------------------------------------------------------------|----------------------------------------------|---------------------------------------------------------|--------------------------------------------|--------------------------------------------|-----------|
| ∃ECF                                                                                                    | Bankruptcy +                                                                                                    | <u>A</u> dversary <del>+</del>                                                                                                    | Query                                                                                                    | <u>R</u> eports <del>-</del>                 | <u>U</u> tilities <del>•</del>                          | Sear <u>c</u> h                            | Logout                                     |           |
| Email informa                                                                                                    | tion for Evelyn                                                                                                    | Torres                                                                                                    |                                                                                                    |                                              |                                                         |                                            |                                            |           |
| Primary                                                                                                    |                                                                                                    |                                                                                                    |                                                                                                    |                                              | Reenter                                                 |                                            |                                            |           |
| email Ev<br>address                                                                                                    | elyn_4Torres@nye                                                                                                    | b.uscourts.gov                                                                                                    |                                                                                                    |                                              | email                                                   | Evelyn_4Tor:                               | res@nyeb.uscour                            | ts.gov    |
|                                                                                                    |                                                                                                    |                                                                                                    |                                                                                                    |                                              | address                                                 |                                            |                                            |           |
| Secondary                                                                                                    |                                                                                                    |                                                                                                    |                                                                                                    |                                              | Reenter                                                 |                                            |                                            |           |
| email <sup>10</sup>                                                                                                    | rres_Assoc@toras                                                                                                    | sociates.com                                                                                                    |                                                                                                    |                                              | secondary                                               | Torres_Assoc                               | Storassociates                             | .com      |
| address                                                                                                    |                                                                                                    |                                                                                                    |                                                                                                    |                                              | email                                                   |                                            |                                            |           |
| <ul> <li>v to my</li> <li>Attorneys who option to receir have no direct attorney change from both the line</li> <li>Send notion</li> <li>Send notion</li> <li>Send notion</li> <li>Send a notion</li> <li>Send a notion</li> <li>Send a Data</li> <li>Format notice</li> <li>Return to Access</li> </ul> | primary email add<br>represent parties in<br>ve e-mail notification<br>involvement in the bi-<br>ges this option they we<br>bankruptcy and it's re-<br>trees for adversary p<br>ceels for adversary p<br>ceelve notices for so<br>tice for each filing<br>illy Summary Rep<br><sup>15</sup> <sup>(a)</sup> HTML<br><sup>(b)</sup> Text<br>ount screen<br><sup>(c)</sup> <sup>(c)</sup> | Iress<br>an adversary proc<br>is of bankruptcy ase. Un<br>rill receive all e-ma<br>related adversary m<br>proceedings in wh<br>proceedings in wh<br>me bankruptcy cas<br>cort | eeding have th<br>tivity if they<br>less the<br>il notification<br>atter.<br>aich I am dir<br>nich I am dir<br>ses if it is req | e<br>s<br>s<br>cectly involv<br>uired by the | r <mark>ed and for</mark><br>red but not<br>Clerk of Co | their related b<br>for their relat<br>wrt. | <u>ankruptcy cases</u><br>ed bankruptcy ca | ]<br>1565 |

Attorneys who represent parties in an adversary proceeding have the option to receive e-mail notifications of bankruptcy activity if they have no direct involvement in the bankruptcy case. Unless the attorney changes this option, they will receive all e-mail notifications from both cases.

|                                                           |                                                                       |                                                                                    |                           |                                                          |                                                      |                                                    |                                                            | 1:      | 2 ( |
|-----------------------------------------------------------|-----------------------------------------------------------------------|------------------------------------------------------------------------------------|---------------------------|----------------------------------------------------------|------------------------------------------------------|----------------------------------------------------|------------------------------------------------------------|---------|-----|
| ECF                                                       | Bankruptcy 👻                                                          | <u>A</u> dversary <del>*</del>                                                     | Query                     | <u>R</u> eports <del>-</del>                             | <u>U</u> tilities •                                  | Sear <u>c</u> h                                    | Logout                                                     |         |     |
| nail informat                                             | ion for Evelyn                                                        | Torres                                                                             |                           |                                                          |                                                      |                                                    |                                                            |         |     |
| Primary                                                   |                                                                       |                                                                                    |                           |                                                          | Reenter                                              |                                                    |                                                            |         |     |
| email Eve                                                 | lyn_4Torres@nye                                                       | b.uscourts.gov                                                                     |                           |                                                          | primary                                              | Evelyn_4Tor                                        | res@nyeb.uscou                                             | rts.gov |     |
| address                                                   |                                                                       |                                                                                    |                           |                                                          | email                                                |                                                    |                                                            |         |     |
|                                                           |                                                                       |                                                                                    |                           |                                                          | address                                              |                                                    |                                                            |         |     |
| econdary<br>Tor                                           | res_Assoc@toras                                                       | sociates.com                                                                       |                           |                                                          | Keenter                                              | Torres_Asso                                        | c@torassociate                                             | s.com   |     |
| address                                                   |                                                                       |                                                                                    |                           |                                                          | email                                                |                                                    |                                                            |         |     |
| auti ess                                                  |                                                                       |                                                                                    |                           |                                                          | address                                              |                                                    |                                                            |         |     |
| ankruptcy material in the A<br>aew option to de<br>cases. | tters when their app<br>Adversary case. Atto<br>cline notification fo | pearances are only<br>prneys can now sel<br>pr related bankrup<br>proceedings in w | ect this<br>tcy           | directly involv                                          | a<br>ved and for t                                   | heir related                                       | bankruptcy case                                            | 5       |     |
| Send notice                                               | es for adversary p                                                    | proceedings in w                                                                   | hich I am                 | directly involv                                          | red but not f                                        | or their relat                                     | ted bankruptcy o                                           | ases    |     |
| You тау rec                                               | eive notices for so                                                   | me bankruptcy ca                                                                   | ses if it is r            | required by the                                          | Clerk of Cou                                         | urt                                                |                                                            |         |     |
| Send a not                                                | ice for each filing                                                   |                                                                                    |                           |                                                          |                                                      |                                                    |                                                            |         |     |
| 💿 Send a Dai                                              | ly Summary Rep                                                        | ort                                                                                | Court<br>Court<br>shoul   | ts may override<br>t has identified<br>d be noticed to a | this option in<br>certain events<br>ill parties in a | some instance<br>in the bankru<br>ll related cases | s if the Clerk of<br>ptcy case that<br>s such as motion to | ,       |     |
| ormat notices                                             | • • HTML                                                              |                                                                                    | dismi                     | ss case, address                                         | s change, mot                                        | ion to convert c                                   | ase, Appeals,                                              |         |     |
|                                                           | C Text                                                                |                                                                                    | overr                     | iding the attorn                                         | ey's "Opt Ou                                         | t" decision, the                                   | court is ensuring                                          |         |     |
|                                                           |                                                                       |                                                                                    | that a                    | ll parties receiv                                        | e all potentia                                       | ly critical info                                   | rmation in the                                             |         |     |
| Return to Acco                                            | unt screen Cl                                                         | ear                                                                                | case.<br>Attorn<br>and jo | neys will contin<br>bintly administe                     | only applies to<br>ue to receive<br>red case.        | adversary pro<br>all e-mail from                   | each consolidated                                          |         |     |

Attorneys can choose whether they want notification of bankruptcy matters when their appearances are only entered in the adversary case. Attorneys can now select this new option to decline notification for related bankruptcy cases.

Courts may override this option in some instances if the Clerk of Court has identified certain events in the bankruptcy case that should be noticed to all parties. By overriding the attorney's "Opt Out" decision, the court is ensuring that all parties receive all potentially critical information in the case, such as motion to dismiss case, address change, motion to convert case, appeal, order of discharge, and social security number updates.

\*\* This option only applies to adversary proceedings. Attorneys will continue to receive all e-mail from each consolidated and jointly administered case.

| -                                                |                                                                    |                                                            |                                              |                                                 |                                                     |                                        |                                          | 13 ef |
|--------------------------------------------------|--------------------------------------------------------------------|------------------------------------------------------------|----------------------------------------------|-------------------------------------------------|-----------------------------------------------------|----------------------------------------|------------------------------------------|-------|
| ECF                                              | Bagkruptcy +                                                       | Adversary-                                                 | Query                                        | Reports                                         | <u>U</u> tilities +                                 | Search                                 | Logout                                   |       |
| email Eve<br>address                             | elyn_4Torres@nye                                                   | b.uscourts.gov                                             |                                              |                                                 | primary<br>email                                    | Evelyn_4Ior                            | resĝnyeb.uscourts.go                     |       |
| econdary<br>email<br>address                     | rres_Assoc@toras                                                   | sociates.com                                               |                                              |                                                 | address<br>Reenter<br>secondary<br>email<br>address | Torres_Asso                            | cêtorassociates.com                      |       |
| to the<br>Send notic                             | secondary address                                                  | ies<br>ch I am involved                                    |                                              |                                                 |                                                     |                                        |                                          |       |
| Send notic                                       | es in these addition                                               | onal cases                                                 | 1:11-                                        | bk-40001                                        | æ                                                   |                                        |                                          |       |
|                                                  |                                                                    |                                                            | 1:11-                                        | bk-40003                                        |                                                     |                                        |                                          |       |
| Send notic<br>Send notic<br>You may re           | ces for adversary p<br>ces for adversary p<br>cetve notices for so | proceedings in wi<br>proceedings in wi<br>me bankruptcy ca | tich I am a<br>tich I am a<br>tas if it is r | directly invo<br>directly invo<br>equired by th | lved and for<br>lved but not<br>e Cierk of Co       | their related<br>for their rela<br>wt. | bankruptcy cases<br>ted bankruptcy cases |       |
| Send a not                                       | tice for each filing                                               |                                                            |                                              |                                                 |                                                     |                                        |                                          |       |
|                                                  | ily Summary Rep                                                    | ort                                                        |                                              |                                                 |                                                     |                                        |                                          |       |
| Send a Da                                        |                                                                    |                                                            |                                              |                                                 |                                                     |                                        |                                          |       |
| Send a Da<br>ormat notice                        | s • HTML                                                           |                                                            |                                              |                                                 |                                                     |                                        |                                          |       |
| Send a Da<br>ormat notice<br>Return to According | IS IN HTML<br>Text                                                 | ear                                                        |                                              |                                                 |                                                     |                                        |                                          |       |

Attorneys who opt out to receive e-mails from bankruptcy cases that they are not involved in can still request Notices of Electronic filing from other bankruptcy cases by placing a check in the check box next to "Send notices in these additional cases." For multiple cases, a new field will appear after each entry.

|                                                                                                    |                                                                                                    |                                                                                                    |                                       |                                                     |                                           |                                    |                                   | 14 of 18    |
|----------------------------------------------------------------------------------------------------|----------------------------------------------------------------------------------------------------|----------------------------------------------------------------------------------------------------|---------------------------------------|-----------------------------------------------------|-------------------------------------------|------------------------------------|-----------------------------------|-------------|
| SECF                                                                                                    | Bankruptcy -                                                                                                    | Adversary+                                                                                            | Query                                 | Reports-                                            | <u>U</u> tilities+                        | Search                             | Logout                            | ?           |
| Email inform                                                                                                    | nation for Evelyn To                                                                                                    | rres                                                                                                  |                                       |                                                     |                                           |                                    |                                   |             |
| Primary                                                                                                    |                                                                                                    |                                                                                                    |                                       |                                                     | Reenter                                   |                                    |                                   |             |
| email                                                                                                    | Evelyn_4Torres@nye                                                                                                    | b.uscourts.gov                                                                                        |                                       |                                                     | primary                                   | Evelyn_4Tor                        | res@nyeb.uscou                    | arts.gov    |
| address                                                                                                    |                                                                                                    |                                                                                                    |                                       |                                                     | address                                   |                                    |                                   |             |
| Secondary -                                                                                                    |                                                                                                    |                                                                                                    |                                       |                                                     | Reenter                                   |                                    |                                   |             |
| email                                                                                                    | Torres_Assoc@toras                                                                                                    | sociates.com                                                                                          |                                       |                                                     | secondary                                 | Torres_Asso                        | cậtorassociate                    | s.com       |
| address                                                                                                    |                                                                                                    |                                                                                                    |                                       |                                                     | email                                     |                                    |                                   |             |
|                                                                                                    |                                                                                                    |                                                                                                    |                                       |                                                     | aodress                                   |                                    |                                   |             |
| <ul> <li>Send no</li> <li>Send no</li> <li>Send no</li> <li>Send no</li> <li>Send no</li> <li>You may</li> <li>Send a la</li> </ul> | he secondary address<br>tices in cases in whi<br>tices in these addition<br>tices for adversary p<br>tices for adversary p<br>receive notices for so<br>notice for each films | ses<br>ch I am involved<br>onal cases<br>proceedings in wh<br>proceedings in wh<br>me bankruptcy case | ich I am<br>ich I am<br>es if it is i | directly invol<br>directly invol<br>required by the | red and for<br>red but not<br>Clerk of Co | their related l<br>for their relat | bankruptcy case<br>ted bankruptcy | es<br>cases |
| Send a 1                                                                                                    | Daily Summary Rep                                                                                                    | ort                                                                                                   |                                       |                                                     |                                           |                                    |                                   |             |
| Format not                                                                                                    | ices  HTML Text ccount screen C                                                                                                    | lear                                                                                                  |                                       |                                                     |                                           |                                    |                                   |             |

"Send a notice for each filing" means you will receive e-mail notices as activity occurs throughout the day. This includes notifications for claims. As an alternative, many attorneys elect to receive the Daily Summary Report once a day.

"Format notices" allow s you to select your e-mail delivery method. Only one of these options is allowed. Most users select the HTML format. To save this data, select "Return to Account screen."

| Last name Torres Middle name Title | First na    | me Evelyn    |            |            |            |
|------------------------------------|-------------|--------------|------------|------------|------------|
| Middle name                        | Comment     |              |            |            |            |
| Title                              | Generat     | ion          |            |            |            |
| The                                | Tj          | pe aty       |            |            |            |
| Office Torres & Associates         | Add 🗵       | Headers to P | DF Documen | its        |            |
| Address 1 271 Cadman Plaza V       | /est        |              |            |            |            |
| Address 2                          |             |              |            |            |            |
| Address 3                          |             |              |            |            |            |
| City Brooklyn                      | St          | ate NY       | Zip 1120   | D1         |            |
| Country                            | Cou         | nty KINGS-N  | Y (36047)  |            | -          |
| Phone 718-294-3406                 | 1           | ax 718-294-3 | 1535       |            |            |
| SSN / ITIN                         | Tax ID / H  | IN           |            |            |            |
| Bar ID                             | Bar sta     | tus          |            | Mail group |            |
| Initials                           | D           | OB           |            | AO code    | Person end |
| Email information More user        | information |              |            |            |            |
|                                    |             |              |            |            |            |

After submitting the information, if any changes were made to the user data, on the next screen you will be able to select the cases to which the changes apply.

| ₹ECF                               | Ba <u>n</u> kruptc <del>y</del>            | Adversary                                  | Query                          | <u>R</u> eports        | <u>U</u> tilities | Sear <u>c</u> h | Logout |
|------------------------------------|--------------------------------------------|--------------------------------------------|--------------------------------|------------------------|-------------------|-----------------|--------|
| Searching for e                    | xisting Attorney                           | Records                                    |                                |                        |                   |                 |        |
| Select the cases                   | to be updated                              |                                            |                                |                        |                   |                 |        |
|                                    |                                            |                                            |                                |                        |                   |                 |        |
| *** Update All ***                 |                                            |                                            |                                |                        |                   |                 | -      |
| *** Update Close                   | ed ***                                     |                                            |                                |                        |                   |                 |        |
| 1-2010-01001 We<br>1-2010-01002 We | ells Fargo Bank, NA<br>ells Fargo Bank, NA | A as servicer for N<br>A as servicer for N | Aidfirst Bank<br>Aidfirst Bank | v. Canvas<br>v. Canvas |                   |                 |        |
| 1-2010-01003 Ca                    | nvas et al v. Canva                        |                                            | for Midfiret B                 | anky Canvae            |                   |                 |        |
| 1-2010-01005 We                    | ells Fargo Bank, NA                        | as servicer for N                          | Aidfirst Bank                  | v. Canvas              |                   |                 |        |
| 1-2010-01006 We<br>1-2010-01007 We | ells Fargo Bank, NA<br>ells Fargo Bank, NA | A as servicer for M<br>A as servicer for M | Aidfirst Bank<br>Aidfirst Bank | v. Canvas<br>v. Canvas |                   |                 |        |
| Submit C                           | lear                                       |                                            |                                |                        |                   |                 |        |
|                                    |                                            |                                            |                                |                        |                   |                 |        |
|                                    |                                            |                                            |                                |                        |                   |                 |        |
|                                    |                                            |                                            |                                |                        |                   |                 |        |
|                                    |                                            |                                            |                                |                        |                   |                 |        |
|                                    |                                            |                                            |                                |                        |                   |                 |        |
|                                    |                                            |                                            |                                |                        |                   |                 |        |
|                                    |                                            |                                            |                                |                        |                   |                 |        |
|                                    |                                            |                                            |                                |                        |                   |                 |        |

The system now displays a list of all of your open and closed cases and allows the users to update all of their cases at once (Update All), or all of their open cases (Update Open) or closed cases (Update Closed), as well as individual cases.

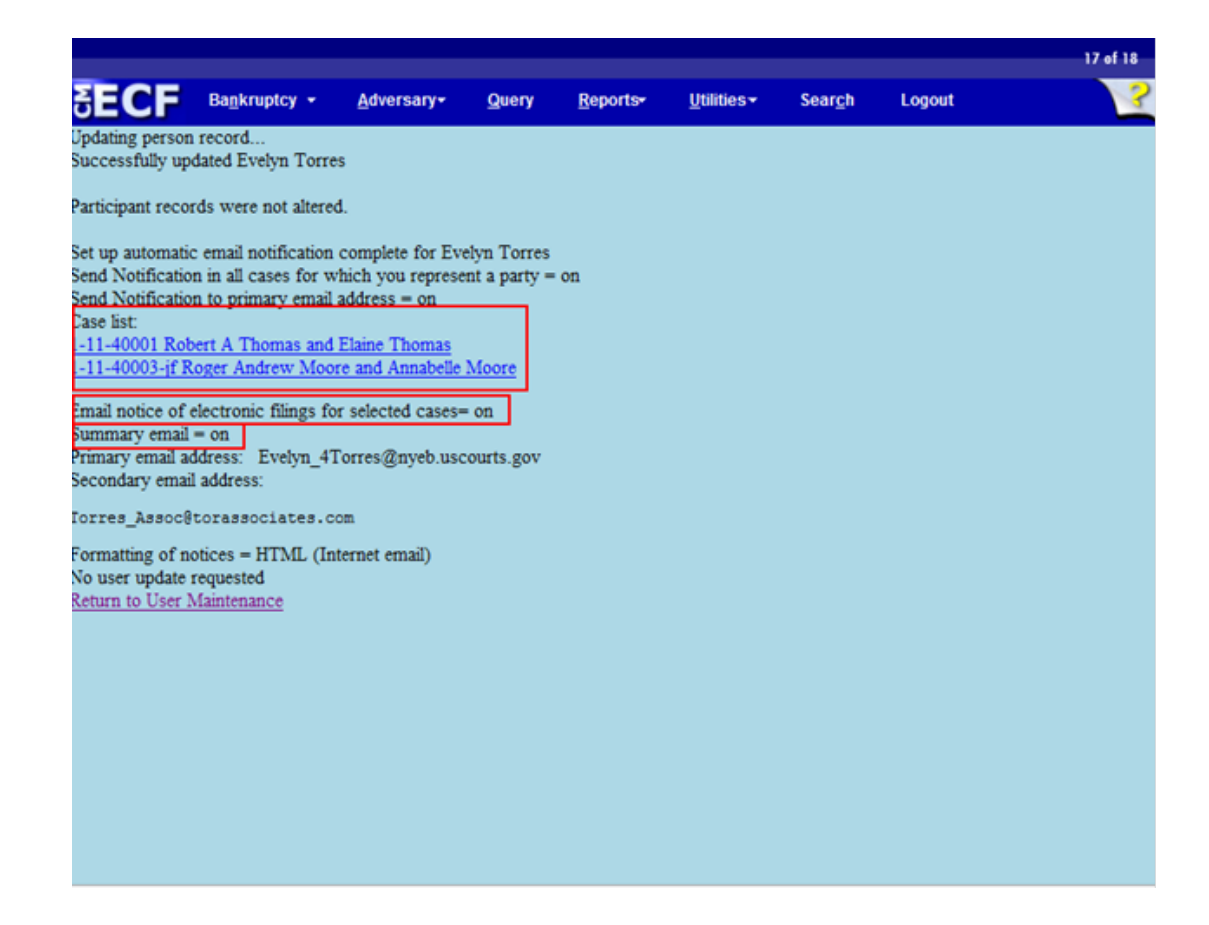

This data verification screen now shows the settings for this attorney. Any case number entered under "Send notices in these additional cases" will be displayed under Case list.

E-mail notice of electronic filings for selected cases will display ON or OFF depending on whether case numbers were entered in the "Send notices in these additional cases" field.

If you changed the option of receiving a Daily Summary Report rather than a notice for each filing, this screen will indicate the option is turned "on."

This concludes the module on Maintain Your ECF Account.

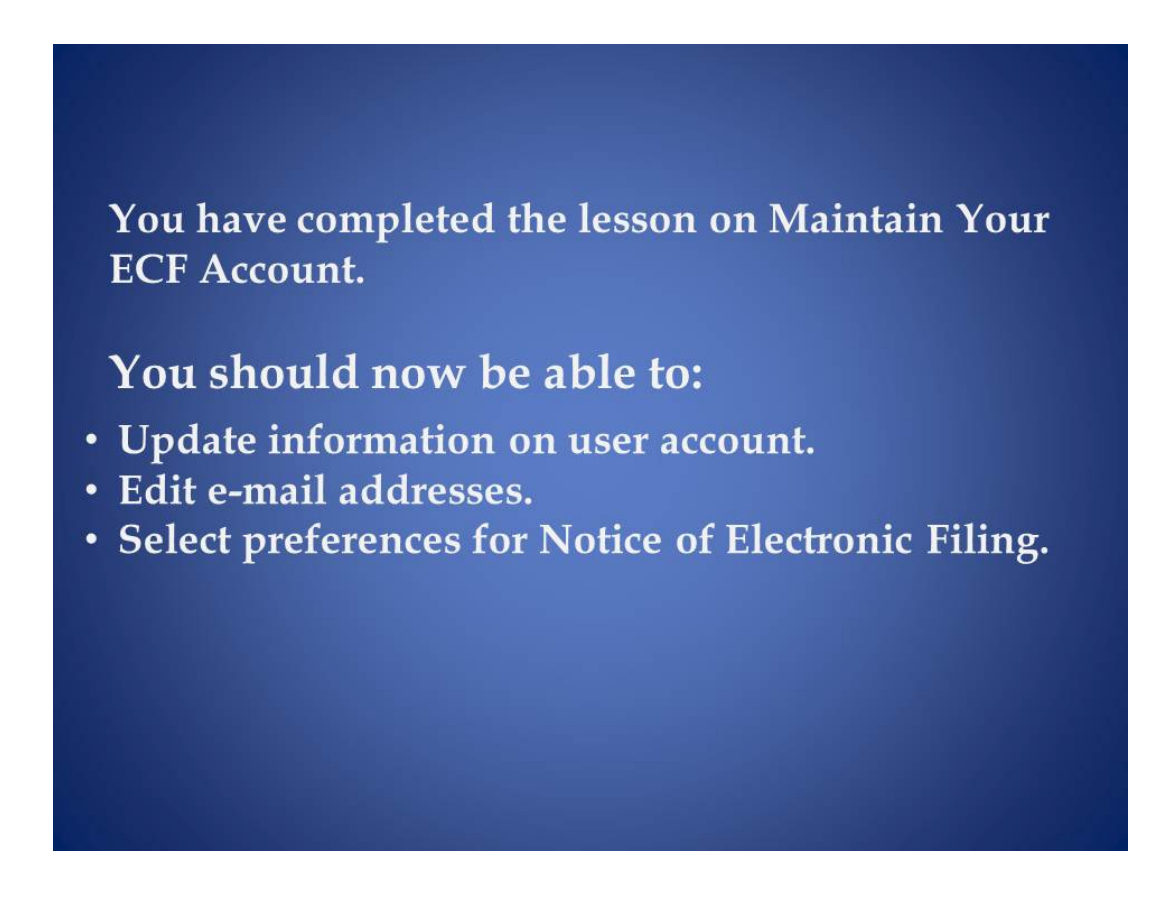

You have completed the lesson on Maintain Your ECF Account.

You should now be able to:

- Update information on user account.
- Edit e-mail addresses.
- Select preferences for Notice of Electronic Filing.